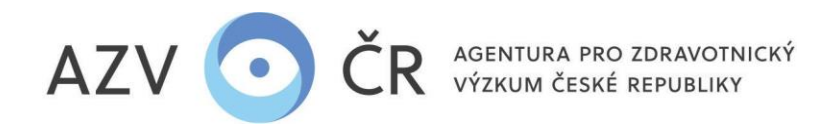

## !UPOZORNĚNÍ! Veškeré níže použité obrázky a v nich vyplněné texty jsou pouze ILUSTRAČNÍ.

## UZAVÍRÁNÍ SMLUV

Vzhledem k nutnosti zveřejňování smluv v "Centrálním registru smluv" od 1. 1. 2024 pouze ve vybraných elektronických formátech a povinnosti předávat odkaz na zveřejněnou smlouvu do CEP, je nutná změna stávajících postupů. Dalším sledovaným aspektem je technické zajištění neměnnosti smlouvy, tj. aby v procesu uzavírání smlouvy nemohlo dojít ke změně jejího obsahu (záměrnému či náhodnému).

Na základě zveřejnění výsledků soutěže uchazeč (budoucí příjemce) zašle datovou schránkou (do AZV ČR, tj. identifikátor f7eike4) statutárním zástupcem příp. pověřenou osobou elektronicky podepsanou smlouvu na jednotlivé projekty.

## Postup v ISVP (https://ereg.ksrzis.cz/)

1) Po přihlášení do ISVP, zvolte roli "Uchazeč" (vpravo nahoře u Vašeho jména), dále postupujte na ikonu "Nastavení org.", kde se Vám načte dialog "Detail uchazeče".

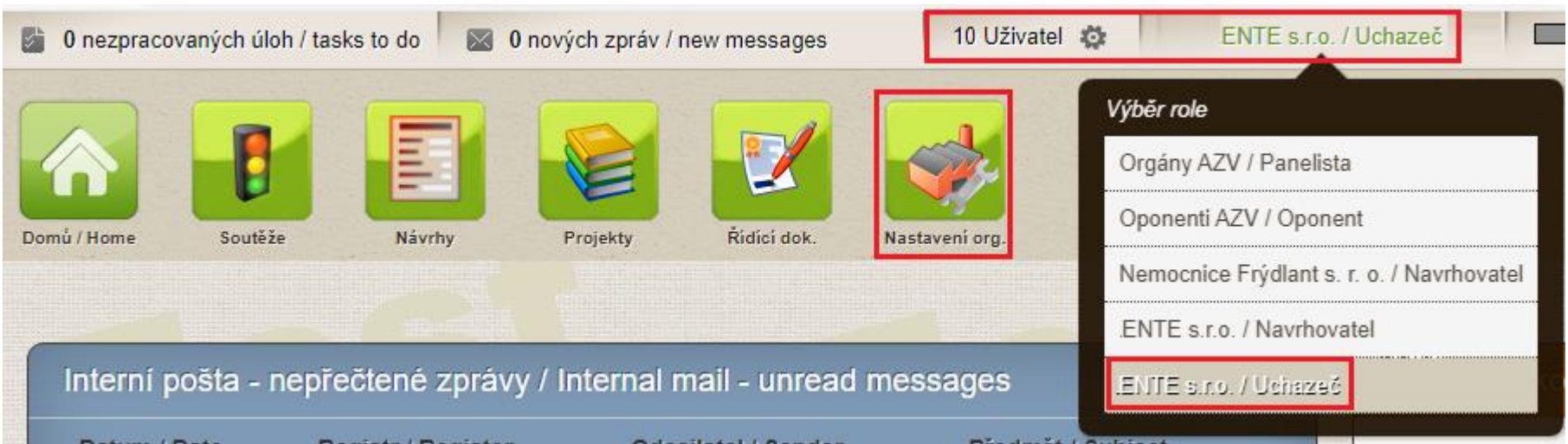

 Uživatel s právy "Uchazeč" nastaví nebo opraví v dialogu "Detail uchazeče" údaje, které se následně doplní do smluv instituce/pracoviště, pod jejíž rolí vystupuje (např. jméno statutárního zástupce, zapsání, bankovní spojení apod.). Samozřejmě lze rovnou doplnit i další údaje, které doplněny prozatím nejsou (anglický název, kontaktní email apod.).

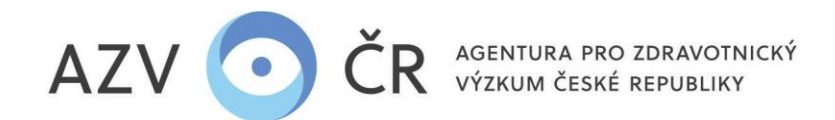

Pole "Organizace zastoupená" je nutné vyplnit jméno a příjmení v 7. pádě vč. titulů a funkce.

Pole "Organizace zapsaná v", pokud pro Vaši organizaci není pole relevantní vyplňte např. pomlčku.

| Subjekt - Koordinační středisko pro resortní zdravotnické informační systémy                                                                               |                                                                                                    |  |  |  |  |  |  |
|----------------------------------------------------------------------------------------------------|----------------------------------------------------------------------------------------------------|--|--|--|--|--|--|
| Základní údaje Bankovní spojení Pracoviště                                                                                                    |                                                                                                    |  |  |  |  |  |  |
| Základní údaje organizace                                                                                                    |                                                                                                    |  |  |  |  |  |  |
| Název - česky Název - anglicky                                                                                                    | Email                                                                                                    |  |  |  |  |  |  |
| Koordinační středisko pro resortní zdravotnické informační systémy                                                                                         |                                                                                                    |  |  |  |  |  |  |
| IČO         Datová schránka         Typ organizace         Druh organizace           71376500         Velký podnik         *         331 - Příspěvková org | janizace v CZ - Česko v                                                                                             |  |  |  |  |  |  |
| Adresa organizace Ulice Číslo popisné Číslo orientační                                                                                                    | Údaje do smlouvy/rozhodnutí<br>Organizace zastoupená                                                                |  |  |  |  |  |  |
| Šrobárova 48 / 1                                                                                                    | prof. Ing. MUDr. Janem Novákem, Ph.D.; ředitelem                                                                    |  |  |  |  |  |  |
| PSČ Obec Část obce                                                                                                    | Organizace zapsaná v Uvedte kým (vi 7k pádě) je organizace statutárně zastoupená (Tituly Jméno Příjmení;<br>funkce) |  |  |  |  |  |  |
| 10000 Praha                                                                                                    | obchodním rejstřiku vedeném u Městského soudu v Praze, oddil C, vložka 338056                                       |  |  |  |  |  |  |
|                                                                                                    | Uveďte případně kde je organizace zapsaná (v jakém rejstříku, pod číslem/značkou)                                   |  |  |  |  |  |  |
|                                                                                                    |                                                                                                    |  |  |  |  |  |  |
| Uložit                                                                                                    |                                                                                                    |  |  |  |  |  |  |

3) Uživatel s právy "Uchazeč", pro všechny projekty uchazeče/instituce, může vygenerovat, stáhnout nebo přegenerovat smlouvy ve formátu PDF opatřené el. pečetí systému ISVP, určené k elektronickému podpisu statutárního zástupce, a to pod ikonou "Řídící dok.", kde se zobrazí všechny projekty, u těch, u kterých je možné smlouvu vytvořit je ve sloupci "Akce" tlačítko "Vytvořit".

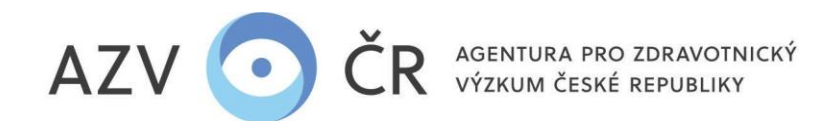

| Home Sou                        | těže Návrhy                                     | Projekty Ridici dok.                                                 | Nastaveni org.                |                                    |                                                                   |                                  |                      | 0             |
|---------------------------------|-------------------------------------------------|----------------------------------------------------------------------|-------------------------------|------------------------------------|-------------------------------------------------------------------|----------------------------------|----------------------|---------------|
| nam řídící                      | ch dokument                                     | ů                                                                    |                               |                                    |                                                                   |                                  |                      | Schovat / Hid |
|                                 | Pog číslo 🔻                                     | llehazeč                                                             | ▼ Záznam                      | Stav dokumentu                     | Datum I V Odkaz do ISRS                                           | Poznámka                         | Podklady dodány      | Akaa          |
| outez 📍                         | Reg. cisio j                                    | Ochazec                                                              | 1 Zaznam                      | Stav dokumenta                     |                                                                   | T VEHAIIING                      | i Toukiday addaily   | Ance          |
| BCDEF                           | NVA-02-00002                                    | Pavelec LENTE s.r.o.                                                 | Smlouva                       | Nevytvořen                         | 25.02.2022 15:39:10                                               |                                  | , Touriday doually , | Vytvořit      |
| BCDEF<br>ES 2018                | NVA-02-00002<br>NV18-02-00053                   | Pavelec LENTE s.r.o.<br>Pavelec LENTE s.r.o.                         | Smlouva<br>Smlouva            | Nevytvořen<br>Podepsán             | 25.02.2022 15:39:10<br>28.02.2018 15:04:56                        | Je to vše v pořádku              | 19.06.2019           | Vytvořit      |
| BCDEF<br>ES 2018<br>EST-VES2017 | NVA-02-00002<br>NV18-02-00053<br>NVT17-08-00014 | Pavelec LENTE s.r.o.<br>Pavelec LENTE s.r.o.<br>Pavelec LENTE s.r.o. | Smlouva<br>Smlouva<br>Dodatek | Nevytvořen<br>Podepsán<br>Podepsán | 25.02.2022 15:39:10<br>28.02.2018 15:04:56<br>12.04.2017 08:36:54 | Je to vše v pořádku<br>podepsáno | 19.06.2019           | Vytvořit      |

Jakmile se smlouva vytvoří, objeví se ve sloupci "Akce" tlačítka "Originální", tu je nutné nechat podepsat, pak "Anonymizovaný" a poslední tlačítko je "Nahradit".

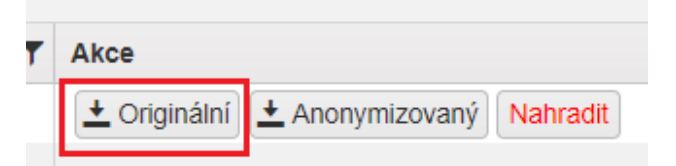

Tlačítko "Nahradit" použijte pouze v případě, že jste ve smlouvě našli chybu v údajích, které jste editovali, příp. pokud jste vygenerovali smlouvy, když potřebné údaje nebyly doplněny. Pokud byla smlouva již podepsána a zaslána, je po potvrzení níže uvedeného nutné zaslat podepsanou nově vygenerovanou smlouvu znova.

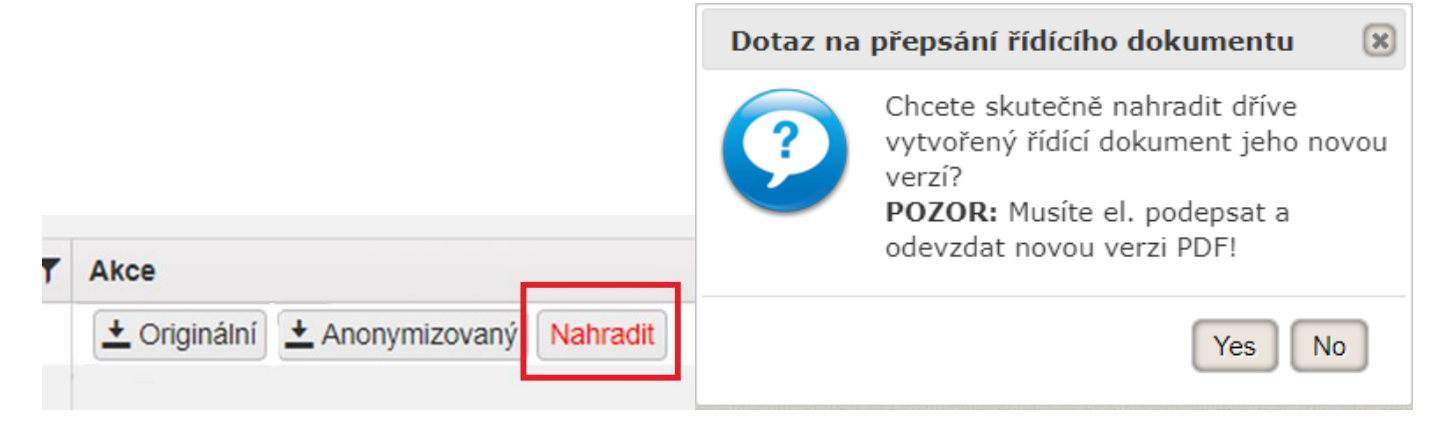

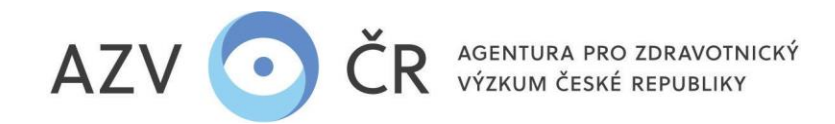

4) Smlouvu může vygenerovat, stáhnout i přegenerovat hlavní navrhovatel projektu (řešitel) či jeho pověřená osoba s možností editace (role "Navrhovatel"), avšak pouzepro svůj projekt (obdobně jako výše). Po přihlášení do ISVP v detailu daného projektu, v sekci "Zobrazit Řídící dokumenty" (následně "Řídící dokumenty a výplaty").

| Detail projektu NVA-02-0000      | 02                  |                            |                     |                    |                          |
|----------------------------------|---------------------|----------------------------|---------------------|--------------------|--------------------------|
| Detail Navrhovatel - 10 Uživatel | Výsledky projektu   |                            |                     |                    |                          |
| Základní údaje                   |                     |                            |                     |                    |                          |
| De sieter Xel Xele               | Defense a bite f    |                            | 01                  |                    | Då og de som en soldet e |
| Zařazení                         |                     |                            |                     |                    |                          |
| Pozetu                           |                     |                            |                     |                    |                          |
|                                  |                     |                            |                     |                    |                          |
| Povinné přílohy                  |                     |                            |                     |                    |                          |
|                                  |                     |                            |                     |                    |                          |
| Ostatni prilohy                  |                     |                            |                     |                    |                          |
| Typ přílohy                      | Název souboru       | Velikost                   | Výsledek            | Datum přidání      | Přidal                   |
| životopis                        | CV 2.pdf            | Řídící dokumenty a výplaty |                     |                    |                          |
| Zobrazit řídící dokumenty        |                     | Záznam Stav dokumentu      | u Datum ↓ ▼ Odkaz   | z do ISRS Poznámka | ▼ Podklady dodány ▼ Akce |
| Správa spolunavrhovatelů         |                     | Smlouva Nevytvořen         | 25.02.2022 15:39:10 |                    | Vytvořit                 |
| Spolunavrhovatelé                |                     |                            |                     |                    |                          |
| Jméno Příjmer                    | ní Název organizace | lč                         | co organizace       | Pracoviště         | Stav spolupráce          |
|                                  |                     |                            |                     |                    |                          |
| Verze projektu                   |                     |                            |                     |                    |                          |

## 5) Statutární zástupce uchazeče elektronicky podepíše smlouvu, která bude JEDNOTLIVĚ zaslaná AZV datovou schránkou.

V případě podpisu smlouvy jinou pověřenou osobou, zašle uchazeč datovou schránkou též plnou moc k zastupování.

Uchazeč zodpovídá za to, že jsou jím doplňované údaje na smlouvě správné (viz bod 2), a že na AZV předal podepsanou poslední vygenerovanou verzi smlouvy.

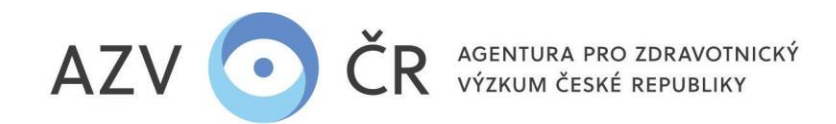

- 6) V ISVP je možné sledovat stav smlouvy, ve sloupci "Stav dokumentu", tzn. "Nevytvořen", "Vytvořen", "Zkontrolován" (objeví se, pokud přišla správná, neporušená, elektronicky podepsaná smlouva do AZV, v případě, že smlouva neprojde kontrolou, tak se ve sloupci "Poznámka" objeví důvod), "Zveřejněn" (pokud dojde ke zveřejnění v Registru smluv, ve sloupci "Odkaz do ISRS" pak bude i linka na danou smlouvu a "Podepsán" (finální stav). Ve sloupci "Akce" se bude měnit i obsah "Originálního" stahovaného PDF dokumentu, až do finálního, tj. oboustranně podepsané smlouvy.
- 7) Oboustranně podepsaná smlouva Vám pak z AZV ČR přijde také datovou schránkou.